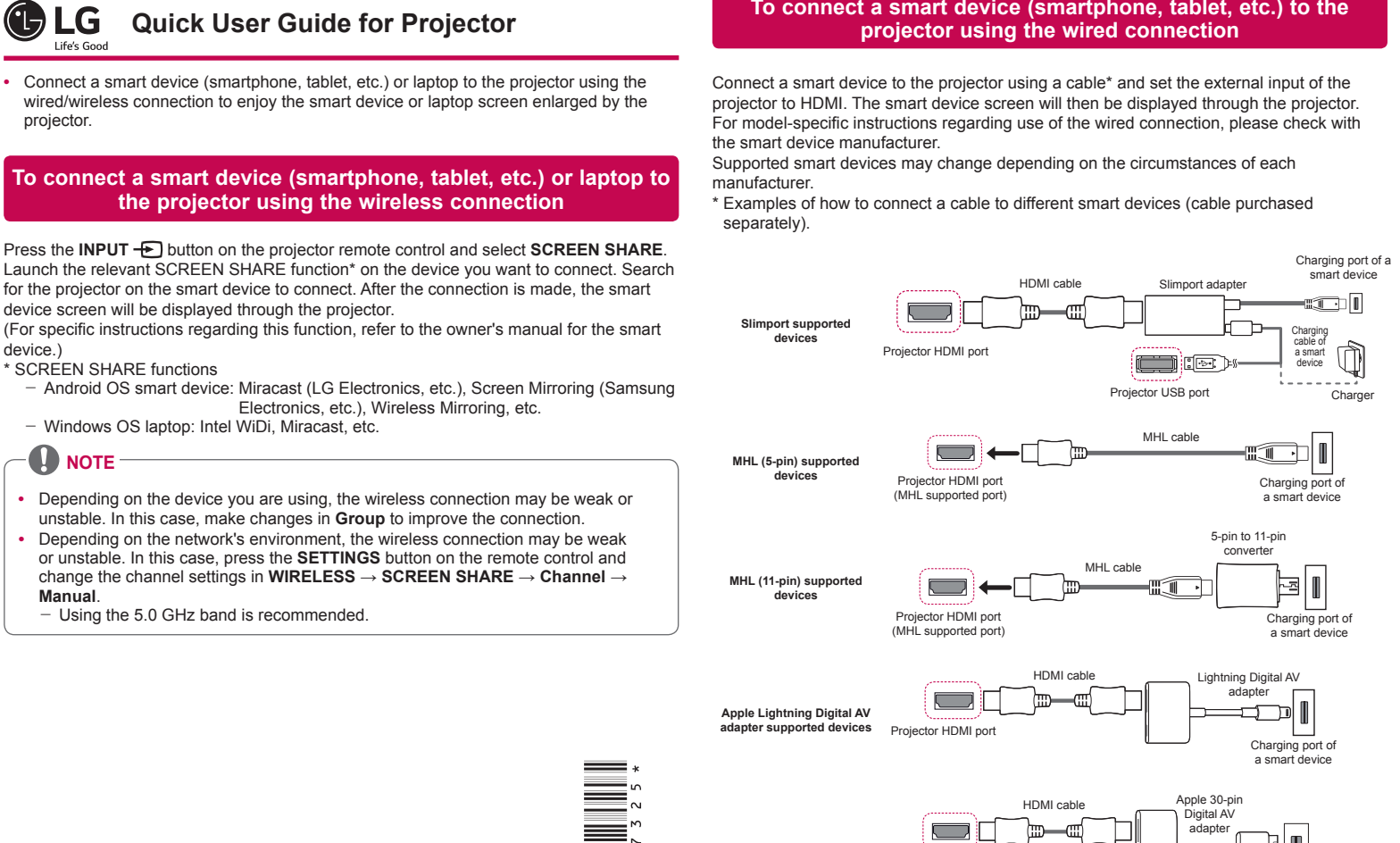

The picture may look different from the actual product

Apple 30-pin Digital AV

www.lg.com P/No: MBM64557325 (1602-REV00)

# To Connect a Bluetooth Audio Device (Speaker/Headset)

The Bluetooth feature of the projector searches for nearby Bluetooth audio devices and enables you to connect your desired Bluetooth device and your projector wirelessly, so you can hear the audio from your projector via your desired Bluetooth audio device. The following is how to connect a Bluetooth audio device:

\* The menus in the images may differ in the actual product.

### 

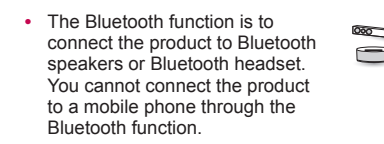

#### **Search Device**

1 Press the SETTINGS button on your remote control and set WIRELESS  $\rightarrow$  Bluetooth to On.

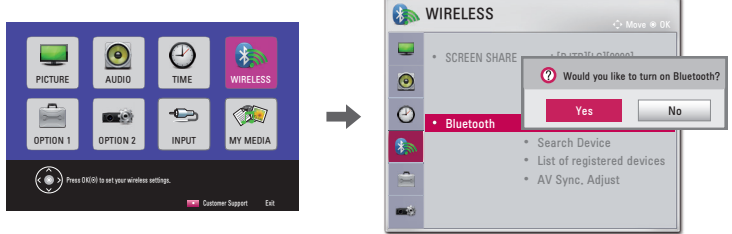

- Set your desired Bluetooth audio device to Pairing mode. (For information on how to set up the Pairing mode, see the manual of your Bluetooth audio device.)
- Select the Search Device option to search for a device to connect to. (The total search 3 time is about 15 seconds. When your desired device appears in the list, you can stop the search by selecting **Stop searching**. The time it takes to connect to a device may vary according to the signal strength and the number of devices.)

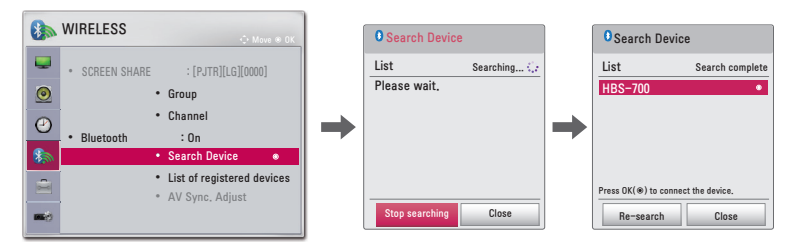

4 Select the device you want to connect to after the search is completed, and then the Bluetooth audio device will be connected and added to List of registered devices automatically.

# List of registered devices

Bluetooth audio devices that have been connected to your product at least once are automatically added to List of registered devices so that you can select and connect your desired device without a search later on. The following is how to connect a Bluetooth audio device

Charging port of a smart device

The menus in the images may differ in the actual product.

Projector HDMI port

- 1 Press the SETTINGS button on your remote control and set WIRELESS → Bluetooth to On
- Select WIRELESS → List of registered devices. 2
- (Make sure that your desired Bluetooth audio device is turned on.)

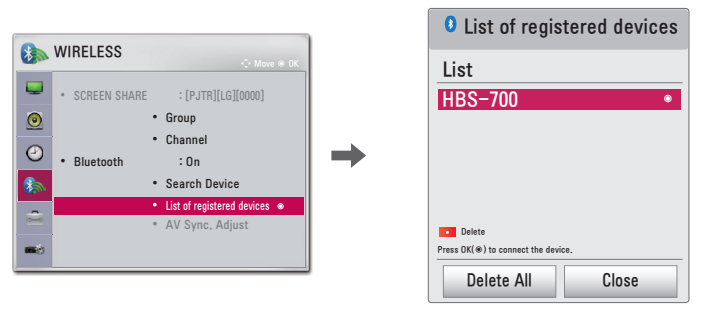

Select the Bluetooth audio device you want to connect to, and then the device will be 3 connected

## 

- If Bluetooth is On when you turn on your projector, the most recently connected Bluetooth device will automatically be connected. Bluetooth audio devices, however, have a feature that automatically turns themselves off, so please make sure your Bluetooth audio device is turned on first. (For more information, see the manual of
- your Bluetooth audio device.) If the screen is out of sync with the sound of your Bluetooth audio device, adjust the
- synchronization with the **AV Sync. Adjust** option. It is recommended that you keep the distance between your projector and the connected Bluetooth device within 5 m.

projector

device.)

SCREEN SHARE functions

Manual

To connect a smart device (smartphone, tablet, etc.) to the